#### 產業自願性節能減碳工作推動人員說明會

## Excel提報匯入功能說明

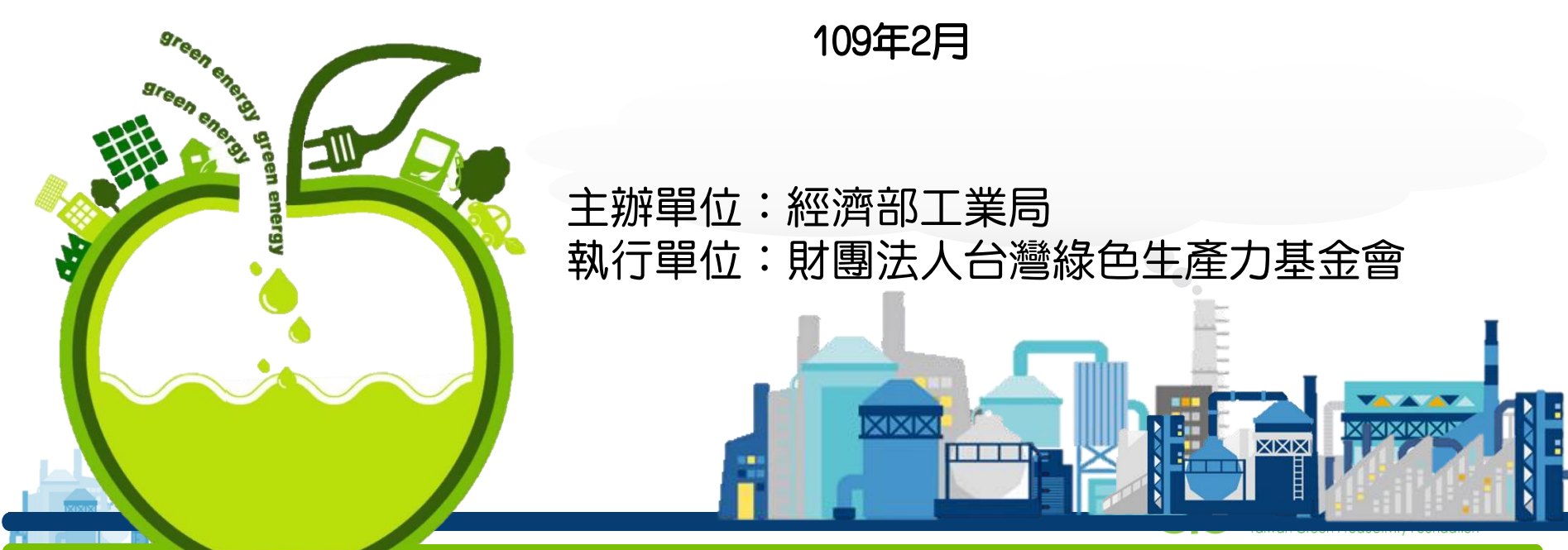

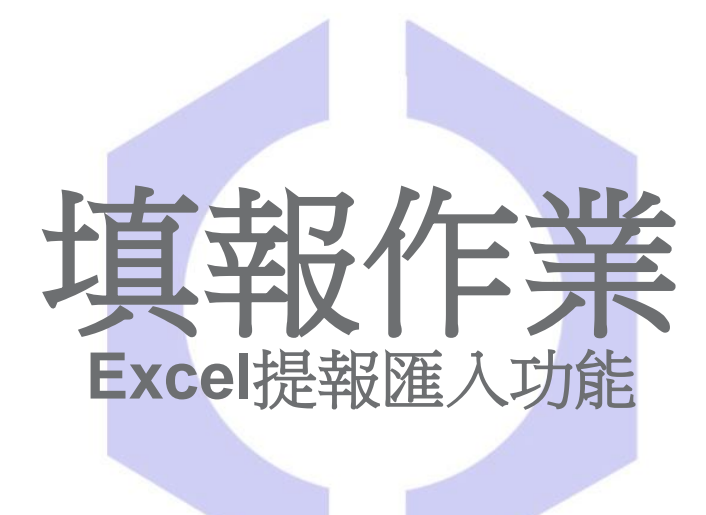

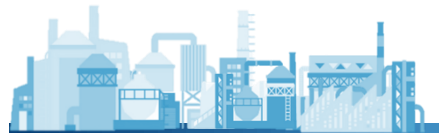

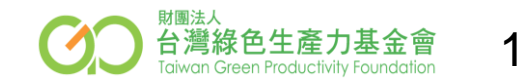

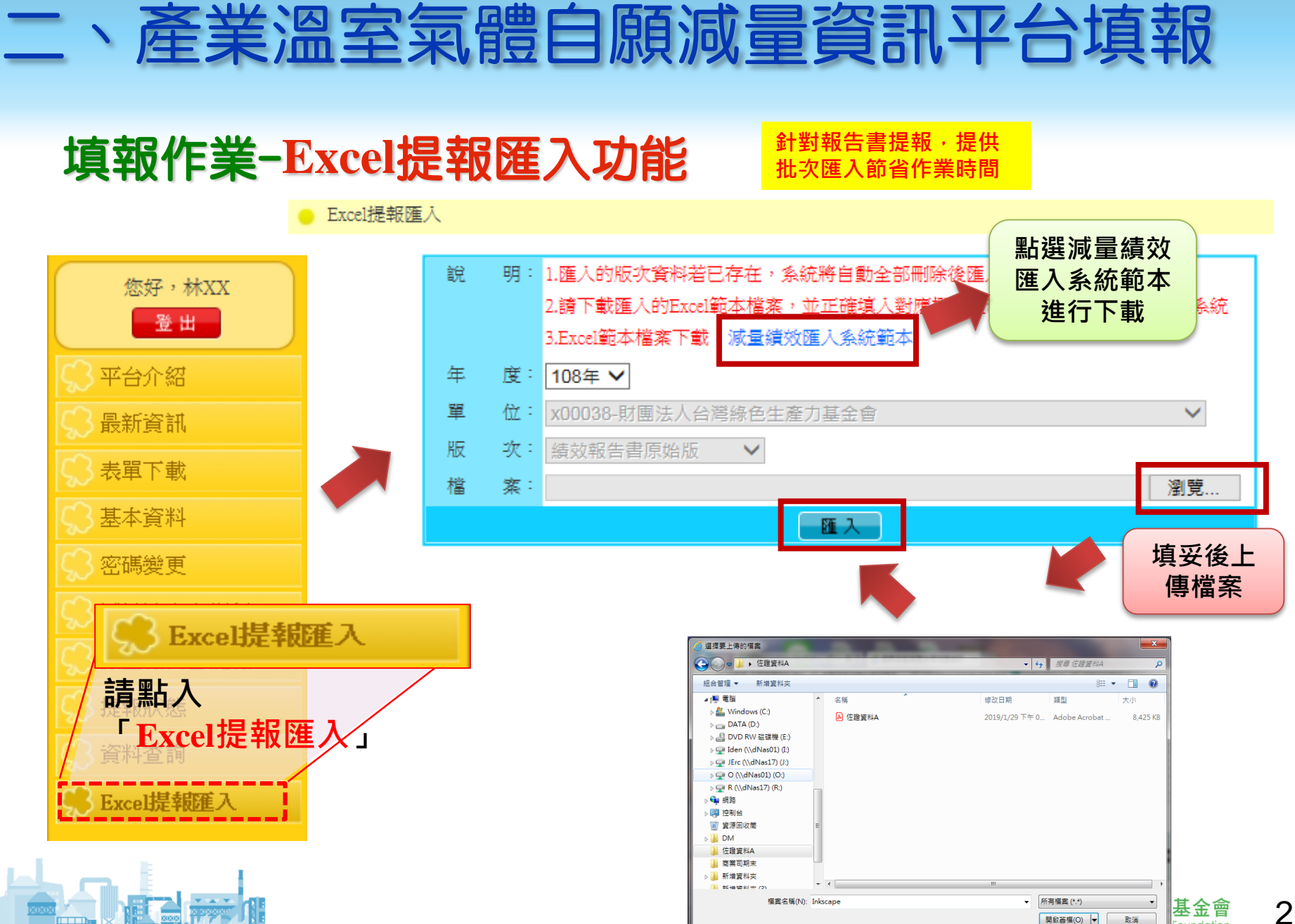

#### 填報作業-Excel提報匯入功能

#### ▶ Excel提報匯入

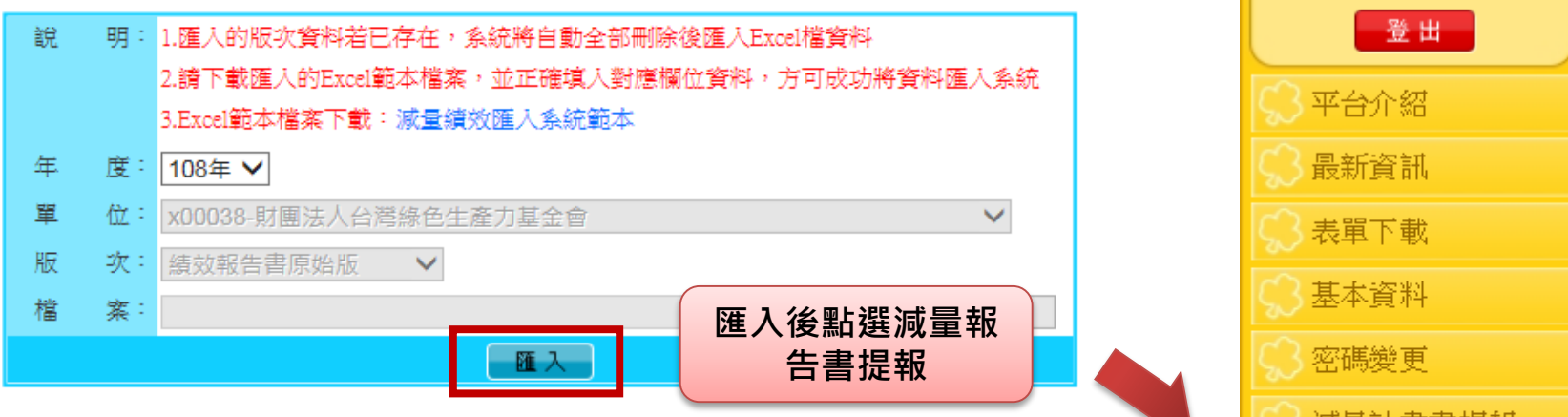

| 項次 | 項目                                       | 進行提報 | 修改日期       |
|----|------------------------------------------|------|------------|
| 1  | 基本資料                                     | 提報   | 2017/01/19 |
| 2  | 附表1能源使用                                  | 提報   |            |
| 3  | 附表 2-1                                   | 提報   |            |
|    | 同有非能源燃燒(耗用)措施(如果工廠有非能源燃燒/耗用之溫室氣體減量措施請打勾) |      |            |
| L  |                                          |      | 再次確認       |
|    |                                          |      | 否填報I       |

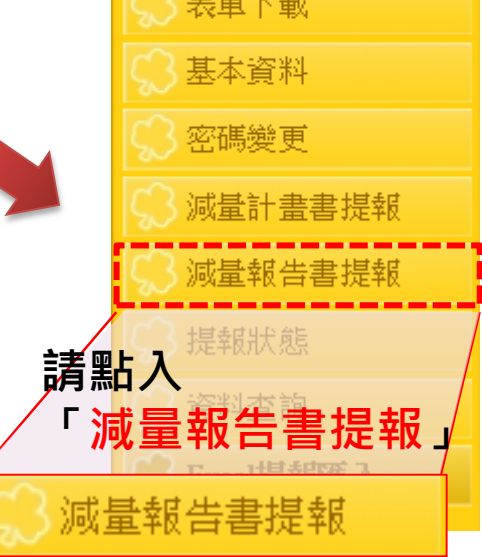

財團法人

台灣綠色生產力基金會

Taiwan Green Productivity Foundation

您好,林XX

#### 填報作業-Excel提報匯入功能

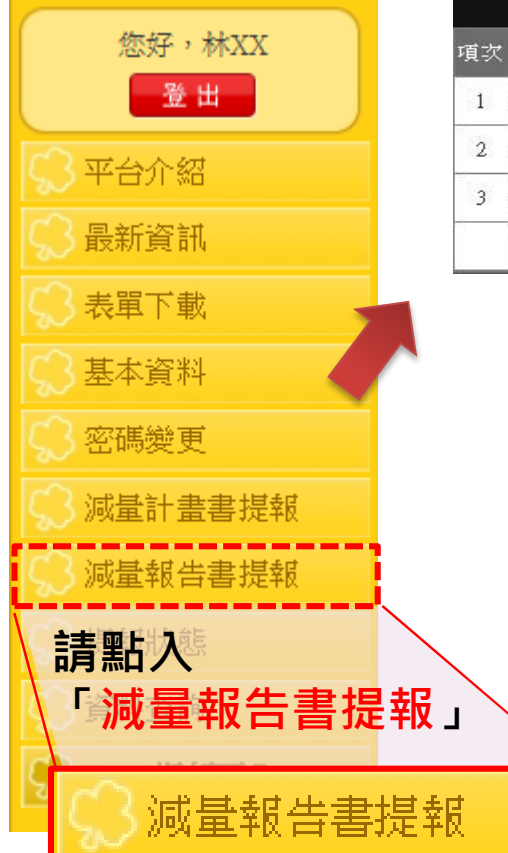

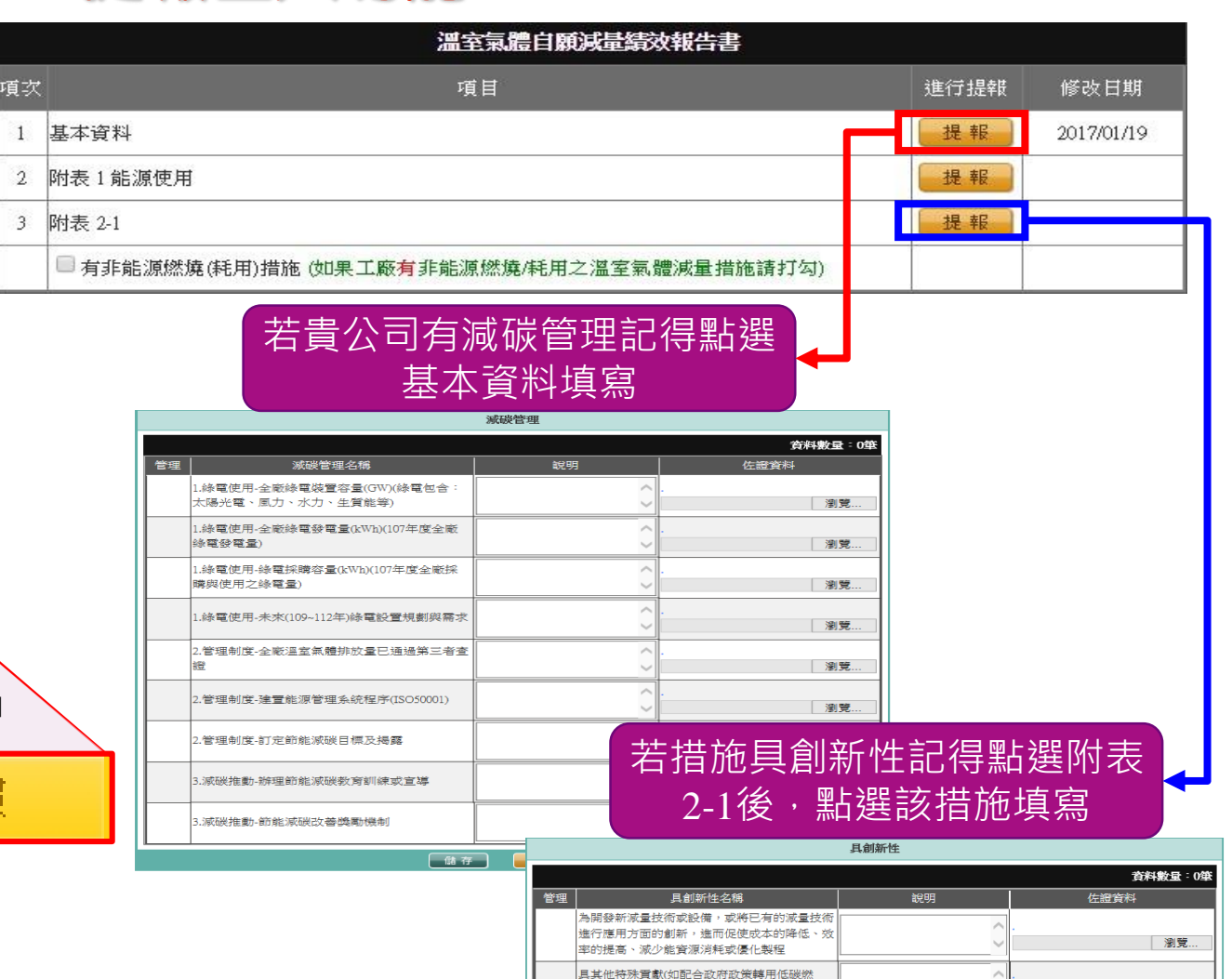

料、 具輻著節能滅磯成效等)

儲存 取消

※ 注意事項

4

瀏覽.

### 填報作業-Excel提報匯入功能

#### ◆ EXCEL分頁-基本資料

| 年度    | At 215 44 14 | - 12 A 44                           | 1- 24 - 72           | - 10.05 Al 40 34 | ~ * 17 | A == 2 = 2 | 主要產品   | 品年產量 | 年度溫室氣體 | 工廠年度   | 直接排   | 間接排   | 591 | 58 40 T ->C | Real 1              | 13 4         | 曾接受 | 曾接  | 受第三者查證 |
|-------|--------------|-------------------------------------|----------------------|------------------|--------|------------|--------|------|--------|--------|-------|-------|-----|-------------|---------------------|--------------|-----|-----|--------|
| (民國年) | 用6.初本-外田300  | 上版石柄                                | 行兼別                  | 上版官型编辑           | 上亲匠    | 土 査 應 ma   | 年產量    | 單位   | 排放量(公顿 | 產值(萬元) | 放量    | 放量    | 姿めへ | 柳谷岩环        | Email               | 何县           | 盤查輔 | 是/否 | 查驗機構名稱 |
| 109   | E1234        | <b>範例請刪除此列資料</b><br>XXX水泥股份有限公司00分廠 | 01-台灣區石油化<br>學工業同業公會 |                  | 0-非工業區 | 水泥、XXXXX   | 100000 | 公噸   | 30000  | 5000   | 20000 | 10500 | 王小明 | 02-12345    | <u>aa@aa.com.tw</u> | 02-123456689 | 是   | 是   | XX驗證公司 |

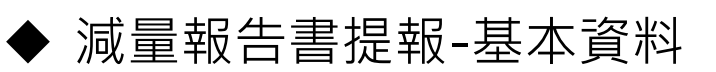

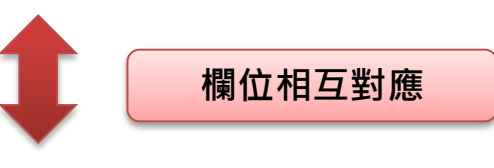

이쟘

<u>که</u> (

台灣綠色生產力基金會

Taiwan Green Productivity Foundation

財團法人

5

5

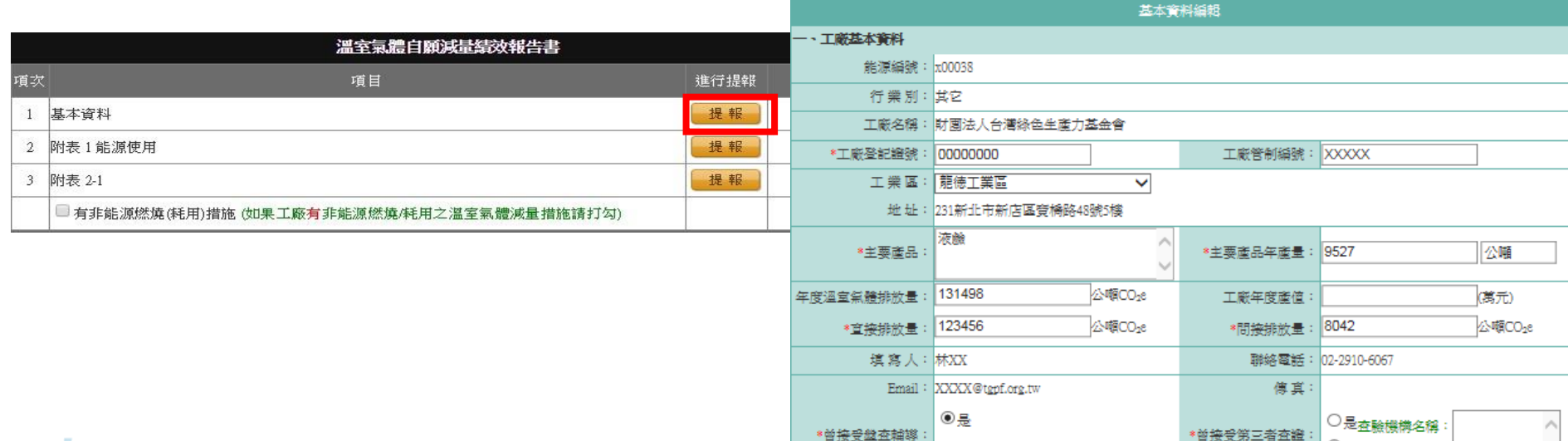

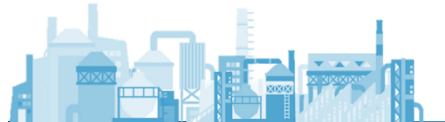

#### ◆ EXCEL分頁-附表1 能源使用表

| 在南                  |       |                                              | 能源               | ¢.   |      | -    | 排放係數                          |     |     |     |     |     |     |     |     |     |     |     |     |      |
|---------------------|-------|----------------------------------------------|------------------|------|------|------|-------------------------------|-----|-----|-----|-----|-----|-----|-----|-----|-----|-----|-----|-----|------|
| + <u>R</u><br>(民國年) | 能源编號  | 工廠名稱                                         | 能源類別             | 他能源名 | 他能源單 | 放係數類 | 自 <b>訂排放係数值</b><br>(kgCO2/單位) | 一月  | 二月  | 三月  | 四月  | 五月  | 六月  | 七月  | 八月  | 九月  | 十月  | 十一月 | 十二月 | 合計   |
| 108                 | E1234 | <b>範例請删除此列</b><br>資料<br>XXX水泥股份有限<br>公司00分廠  | 99-其他            | XX能源 | 公噸   | 自訂係數 | 0. 242                        | 100 | 200 | 150 | 250 | 150 | 125 | 200 | 150 | 180 | 125 | 200 | 100 | 1930 |
| 108                 | E1234 | <b>範例請删除此列<br/>資料</b><br>XXX水泥股份有限<br>公司00分廠 | Electric-外購電力(度) |      |      | 公告係數 |                               | 500 | 302 | 150 | 250 | 150 | 125 | 200 | 150 | 180 | 125 | 200 | 100 | 2432 |

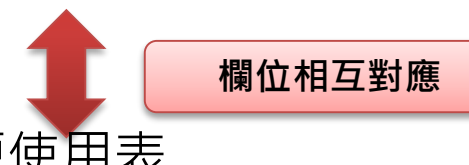

| SEPERATION DE | 附表1使用能源新增                            |
|---------------|--------------------------------------|
| *能源類別         | 外購電力(度) 💙                            |
| *排放係數         | 公告係數 ✔ 0.533 (kgCO <sub>2</sub> /單位) |
| 1月            | 0                                    |
| 2月            | 0                                    |
| 3月            | 0                                    |
| 4月            | 0                                    |
| 5月            | 0                                    |
| 6月            | 0                                    |
| 7月            | 0                                    |
| 8月            | 0                                    |
| 9月            | 0                                    |
| 10月           | 0                                    |
| 11月           | 0                                    |
| 12月           | 0                                    |
|               | 儲存 取消                                |

| 新增  | 返 回     |                                     |    |    |    |    |    |    |    |              |              |                |               | 資料數 | 量:1筆 |
|-----|---------|-------------------------------------|----|----|----|----|----|----|----|--------------|--------------|----------------|---------------|-----|------|
| 管理  | 能源類別    | 排放係數<br>(kgCO <sub>2</sub> /單<br>位) | 1月 | 2月 | 3月 | 4月 | 5月 | 6月 | 7月 | 8月           | 9月           | 10月            | 11月           | 12月 | 合計   |
| 8 X | 外購電力(度) | 公告條數<br>0.533                       | 0  | 0  | 0  | 0  | 0  | 0  | 0  | 0<br>aiwan ( | 0<br>Green P | 0<br>roductivi | 0<br>ty Found | 0   | U    |
|     |         |                                     |    |    |    |    |    |    |    | annanne      |              |                | .,            |     |      |

#### ▶ 減量報告書提報-附表1 能源使用表

|    | 溫室氣體自願減量績效報告書                              |      |            |
|----|--------------------------------------------|------|------------|
| 項次 | 項目                                         | 進行提報 | 修改日期       |
| 1  | 基本資料                                       | 提報   | 2017/01/19 |
| 2  | 附表1能源使用                                    | 提報   |            |
| 3  | 附表 2-1                                     | 提報   |            |
|    | □ 有非能源燃燒(耗用)措施 (如果工廠有非能源燃燒/耗用之溫室氣體減量措施請打勾) |      |            |

#### 填報作業-Excel提報匯入功能

◆ EXCEL分頁-附表2.1 節約能源措施執行成效

|                 |       |                                     |    |                    |              | 節約能源措   |                 |                      |                    |                     |                      |
|-----------------|-------|-------------------------------------|----|--------------------|--------------|---------|-----------------|----------------------|--------------------|---------------------|----------------------|
| 年度<br>(民國<br>年) | 能源编號  | 工廠名稱                                | 項次 | 已執行之節約能源措施         | <b>糸</b> 統類別 | 設備類別    | 節能方法            | 年度投資<br>效益金額<br>(千元) | 寶際投<br>資金額<br>(千元) | 投資金額<br>攤提時間<br>(年) | 年度操作<br>維護費用<br>(千元) |
| 109             | E1234 | <b>範例請刪除此列資料</b><br>XXX水泥股份有限公司00分廠 | 1  | 降低IWI對NG的用量(製程節能)  | A製程設備        | A供電設備   | 02-設備改善         | 266.6                | 1                  | 1                   | 516                  |
| 109             | E1234 | <b>範例請刪除此列資料</b><br>XXX水泥股份有限公司00分廠 | 2  | ₩132 D37調漿機節能改善(製程 | Z其他          | A汙水排水設備 | 20-参與台電「需量競價措施」 | 14.9                 | 1                  | 1                   | 108                  |

▶ 減量報告書提報-附表2.1

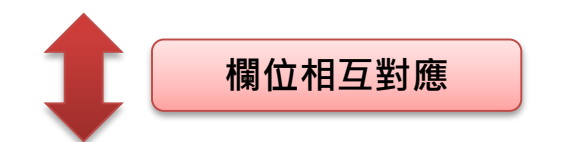

| *必要欄位            |      |           |                                               |
|------------------|------|-----------|-----------------------------------------------|
|                  | 附表 2 | 2-1 新增    |                                               |
| *已執行之節<br>約能源措施: | < >  | 節約能源措施代碼: | -請選擇系統類別- ✔<br>-請選擇設備類別- ✔<br>-請選擇節能方法- ✔     |
| *年度投資效益金<br>額:   | (千元) | *實際投資金額:  | (千元)                                          |
| 投資金額攤提時間:        | (年)  | 年度操作維護費用: | (千元)                                          |
|                  | ·    | •         | -<br>・<br>期圏法人<br>台灣綠色生<br>I riwan Green Prov |

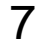

◆ EXCEL分頁-附表2.1 節約能源措施執行成效

|           |                       |           |                       |                   |                   |                       |                     | 節約          | 量                                     |                 |              |                     |                            |                           |                      |                            |                    |                   |                      |                               |                             |                             |                     |                     |           |           |           |
|-----------|-----------------------|-----------|-----------------------|-------------------|-------------------|-----------------------|---------------------|-------------|---------------------------------------|-----------------|--------------|---------------------|----------------------------|---------------------------|----------------------|----------------------------|--------------------|-------------------|----------------------|-------------------------------|-----------------------------|-----------------------------|---------------------|---------------------|-----------|-----------|-----------|
| 電力<br>(度) | 燃料<br>(公 <sup>。</sup> | +煤        | <sup>悠料油</sup><br>公棄) | 液化石<br>油魚(公<br>斤) | 天然¥<br>(立方)<br>尺) | t 液1<br>公<br>(立)<br>尺 | b天<br>魚<br>方公<br>() | 蒸汽<br>(公噸)  | 柴油<br>(公升)                            | 燃料<br>(立方<br>尺) | 魚 魚<br>公 (立  | 爐魚<br>1方公<br>尺)     | 高爐魚<br>(BFG)<br>(立方公<br>尺) | 轉爐<br>(LDG)<br>(立方/<br>尺) | · 高烟<br>· 烧<br>· (公· | 【粉<br>な<br>頓)(             | P 銅焦<br>炭<br>公頓)   |                   |                      |                               |                             |                             |                     |                     |           |           |           |
|           |                       |           |                       |                   | 120               | 00                    |                     |             |                                       |                 |              |                     |                            |                           |                      |                            |                    |                   |                      |                               |                             |                             |                     |                     |           |           |           |
|           |                       |           | 其他                    | 全年能源              | 節約量               |                       |                     |             |                                       |                 |              |                     |                            |                           |                      |                            |                    | 自                 | 建排放伤                 | 数                             |                             |                             |                     |                     |           |           |           |
| 其他1名<br>稱 | 其他1單<br>位             | 其他1減<br>量 | 《 其他2名<br>稱           | 其他2單<br>位         | 其他2滅<br>量         | 其他3名<br>稱             | 其他3章<br>位           | · 其他3滅<br>量 | 各廠年<br>度減量<br>績效公<br>頓CO <sub>2</sub> |                 | 電力<br>(kg/度) | 燃料煤<br>((kg/火<br>頓) | k 燃料油<br>公 (kg/公<br>棄)     | 液化石<br>油氣<br>(kg/公<br>斤)  | 天然氣<br>(kg/立<br>方公尺) | 液化夭<br>然氣<br>(kg/立<br>方公尺) | 蒸汽<br>((kg/公<br>頓) | 柴油<br>(kg/公<br>升) | 燃料氣<br>(kg/立<br>方公尺) | <u> 焦</u> 爐魚<br>(kg/立<br>方公尺) | 高爐氣<br>BFG<br>(kg/立<br>方公尺) | 轉爐魚<br>LDG<br>(kg/立<br>方公尺) | 高爐粉<br>煤(kg/<br>公噸) | 中銅焦<br>炭(kg/<br>公頓) | 其他1係<br>数 | 其他2係<br>數 | 其他3係<br>数 |
|           |                       |           |                       |                   |                   |                       |                     |             | 22. 548                               |                 |              |                     |                            |                           |                      |                            | 190                |                   |                      | 0.78                          | 0.16                        | 0.39                        | 3110                |                     |           |           |           |
| 其他節能      | 公噸                    | 50        | 0 其他節能                | 記公噸               | 1000              |                       |                     |             | 3                                     |                 |              |                     |                            |                           |                      |                            | 190                |                   |                      | 0. 78                         | 0.16                        | 0.39                        | 3110                |                     | 1500      | 2000      |           |

#### ▶ 減量報告書提報-附表2.1

|                 |                                        | 全年能 | 原節約量               |                           |     |
|-----------------|----------------------------------------|-----|--------------------|---------------------------|-----|
| 節能類別            | 排放係數                                   | 節約量 | 節能類別               | 排放係數                      | 節約量 |
| 電力<br>(度)       | 公告係數 ✔<br>0.533                        |     | 蒸氣<br>(公噸)         | (kgCO <sub>2</sub> /公噸)   |     |
| 燃料煤<br>(公噸)     | 公告係數<br>2408.000                       |     | 燃料氣<br>(立方公尺)      |                           |     |
| 燃料油<br>(公乗)     | 公告係數 ✓<br>3111.000                     |     | 焦爐氣<br>(立方公尺)      |                           |     |
| 液化石油氣<br>(公升)   | <ul><li>公告係數 ∨</li><li>3.187</li></ul> |     | 高爐氣(BFG)<br>(立方公尺) | (kgCO <sub>2</sub> /立方公尺) |     |
| 天然氣<br>(立方公尺)   | 公告係數 ∨<br>2.114                        |     | 轉爐氣(LDG)<br>(立方公尺) |                           |     |
| 液化天然氣<br>(立方公尺) | 公告係數 ∨ 2.114                           |     | 高爐粉煤<br>(公噸)       | (kgCO <sub>2</sub> /公噸)   |     |
| 柴油<br>(公升)      | <ul><li>公告係數 ∨</li><li>2.606</li></ul> |     | 中鋼焦炭<br>(公噸)       | (kgCO2/公噸)                |     |

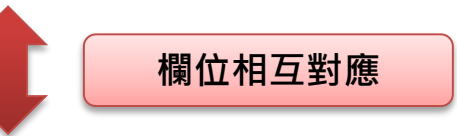

|    | 其他全年能源 | 節約量 |      |         |
|----|--------|-----|------|---------|
| 新增 | 欄位     |     |      | 資料數量:1筆 |
| 管理 | 能源名稱   | 單位  | 排放係數 | 節約量     |
| ×  |        |     |      |         |

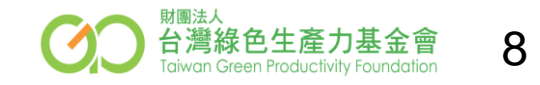

◆ EXCEL分頁-2-2節能改善方案具體成效分析表

| 年度<br>(民國年) | 能源编號  | 工廠名稱                                | 項次 | 節約能源項目採取之具體措施說明                                                                                                    | 改善前狀況                    | 改善後狀況                                           | 節約能源量計算                                                                                                    |
|-------------|-------|-------------------------------------|----|----------------------------------------------------------------------------------------------------|--------------------------|-------------------------------------------------|----------------------------------------------------------------------------------------------------|
| 108         | E1234 | <b>範例請删除此列資料</b><br>XXX水泥股份有限公司00分廠 | 3  | JSH-1.浪板腐蝕更新,於更新時將部份鋼材滚板<br>改裝採光浪板,修改照明方式,將全日開啟照明<br>改成夜間才開啟,節省電能。<br>可節省:JSH-1有215只4010W納光燈,每日可節<br>省點燈約8小時。<br>1200W*25只*8小時*365天-29,200 度/年。<br>投資新台幣50仟元。 | JSH-1浪板樂採光浪板需全日開<br>歙照明。 | JSH-1浪板於更新時將部份鋼材浪<br>板改裝採光浪板,修改夜間才開<br>敞照明節省電能。 | 節省電力:JSH-1有25只400W納光燈,每日可節省<br>點燈約8小時。<br>400W*25只*8小時*365天-29,200 度/年。<br>節省電費: 2.1元/度 X 29,200度/年≒ 61,320元<br>/年<br>隆低C02排放量15,768 kg/年 |

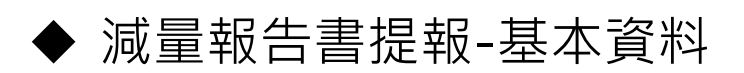

1

欄位相互對應

|                      | 節約能源改善方 | ĵ案具體成效分析 |     |
|----------------------|---------|----------|-----|
| 改善前狀況:               | < >     | 改善後狀況:   | < > |
| 節約能源項目採取之<br>具體措施說明: | < >     | 節約能源量計算: | ~   |

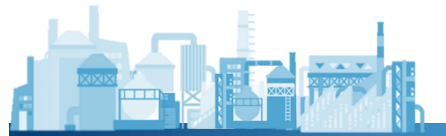

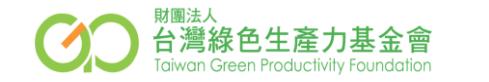

◆ EXCEL分頁-2-3節能執行成效監督量測與管理

| 年度<br>(民國年) | 能源编號  | 工廠名稱                                      | 項次 | 節能措施執行期間      | 負責執行部門 | 預期滅量績效達成<br>率% | 無法達成預期績<br>效原因 | 滅量績效量测方式 | 量测儀器校正情形<br>(推估計算者免填) | 相關佐證資料                                | 其他佐證名稱 | 佐證資料存放<br>部門 |
|-------------|-------|-------------------------------------------|----|---------------|--------|----------------|----------------|----------|-----------------------|---------------------------------------|--------|--------------|
| 109         | E1234 | <b>範例請刪除此列資料</b><br>XXX水泥股份有限公司00分廠       | 1  | 102.05-102.09 | W132   | 98.500         | 達成目標           | 推估計算     |                       | 採購單據、操作報表                             |        | q23          |
| 109         | E1234 | <mark>範例請刪除此列資料</mark><br>XXX水泥股份有限公司00分廠 | 2  | 102.02-102.08 | W132   | 100.000        | 達成目標           | 儀器量测     | 定期校正                  | 採購單據、操作報表、量測分<br>析報告、工程合約、電費收<br>據、其他 |        |              |

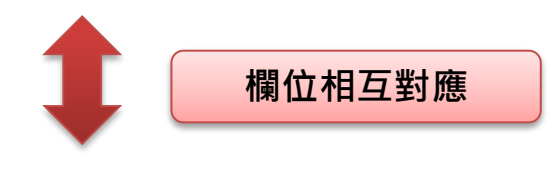

◆ 減量報告書提報-基本資料

|           | 節約能源執行成效監督量測與管理                 |            |            |  |  |  |  |  |
|-----------|---------------------------------|------------|------------|--|--|--|--|--|
| 節能措施執行期間: |                                 | 負責執行部門:    |            |  |  |  |  |  |
| 減量目標達成率:  | %                               | 減量績效量測方式:  | -請選擇- 🗸    |  |  |  |  |  |
| 無法達成減量目標  | ^                               | 量測儀器校正情形   | -請選擇- ✔    |  |  |  |  |  |
| 原因:       | ~                               | (推估計算者免填): |            |  |  |  |  |  |
| 佐證資料存放部門: |                                 |            |            |  |  |  |  |  |
|           | □採購單據 □操作報表 □量測分析報告 □工程合約 □電費收據 |            |            |  |  |  |  |  |
| 相關佐證資料:   | □其他                             |            | $\bigcirc$ |  |  |  |  |  |

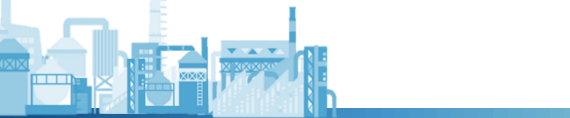

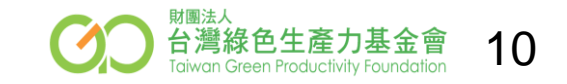

◆ EXCEL分頁-2-4溫室氣體減量措施執行成效

| 年度 | 能源编號 | 工廠名稱 | 項次 | 已執行之湛室氣體減量措施 | 溫室氣體減<br>量措施代碼 | 年度投資效益金<br>額(千元) | 實際投資<br>金額(千元) | 投資金額<br>攤提時間<br>(年) | 年度操作<br>維護費用<br>(千元) |
|----|------|------|----|--------------|----------------|------------------|----------------|---------------------|----------------------|
|    |      |      |    |              |                |                  |                |                     |                      |
|    |      |      |    |              |                |                  |                |                     |                      |

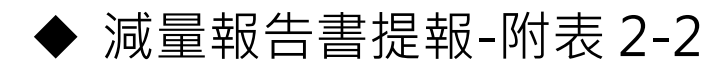

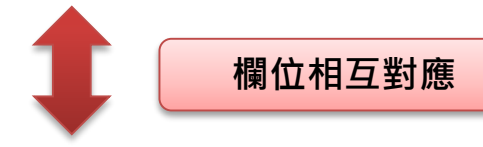

\*必要欄位

|               | 附表 2-2 新增 |               |                    |  |  |  |  |  |  |
|---------------|-----------|---------------|--------------------|--|--|--|--|--|--|
| *已執行之溫室氣      | ^         | 溫室氣體減量        | Z-其他 🖌             |  |  |  |  |  |  |
| 體減量措施:        | ~         | 措施代碼:         | 88-非能源燃燒(耗用)減量措施 🗸 |  |  |  |  |  |  |
| 年度投資效益金<br>額: | (千元)      | 實際投資金額:       | (千元)               |  |  |  |  |  |  |
| 投資金額攤提時<br>間: | (年)       | 年度操作維護費<br>用: | (千元)               |  |  |  |  |  |  |

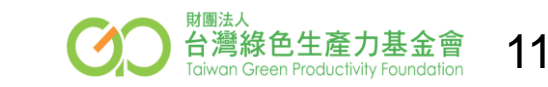

# 二、產業溫室氣體自願減量資訊平台填報 填報作業-Excel提報匯入功能 ♦ EXCEL分頁-2-4溫室氣體減量措施執行成效

|         | 減量    |         |       |        |    |                 |        |    |                 |                           |  | 自建排     | 放係數     |          |       |       |       |
|---------|-------|---------|-------|--------|----|-----------------|--------|----|-----------------|---------------------------|--|---------|---------|----------|-------|-------|-------|
|         |       | で耳らび大哺類 | 其他    | 也溫室氣體測 | 建1 | 其他              | 地温室氣體測 | 建2 | 各廠年度            | E                         |  |         |         | 976773mb |       |       |       |
| CO2(公噸) | C02e) | CO2e)   | CO2e) | 類別     | 名稱 | 減量 (公噸<br>CO2e) | 類別     | 名稱 | 減量 (公噸<br>CO2e) | 減量績效<br>公噸CO <sub>2</sub> |  | CO2(公噸) | CH4(公噸) | N2O(公噸)  | CO2e) | 減量1係數 | 減量2係數 |
|         |       |         |       |        |    |                 |        |    |                 |                           |  |         |         |          |       |       |       |
|         |       |         |       |        |    |                 |        |    |                 |                           |  |         |         |          |       |       |       |

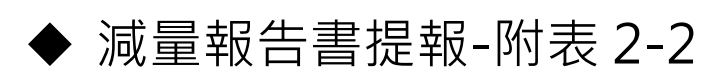

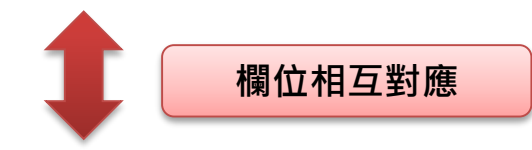

12

|                      | 全年溫室氣體減量            |    |                      |          |                                                    |  |  |  |  |
|----------------------|---------------------|----|----------------------|----------|----------------------------------------------------|--|--|--|--|
| 減量類別                 | 潛勢值(GWP)            | 減量 | 減量類別                 | 潛勢值(GWP) | 減量                                                 |  |  |  |  |
| CO <sub>2</sub> (公噸) | 1                   |    | N <sub>2</sub> O(公噸) | 310      |                                                    |  |  |  |  |
| CH4(公噸)              | 21                  |    | SF6(公噸)              | 23900    |                                                    |  |  |  |  |
| NF3(公噸)              | 0                   |    |                      |          |                                                    |  |  |  |  |
|                      | 全年溫室氣體減量(PFCs/HFCs) |    |                      |          |                                                    |  |  |  |  |
| 新增欄位                 |                     |    |                      |          | 筆0:星旗科資                                            |  |  |  |  |
|                      |                     |    |                      |          | NIII法人<br>合灣綠色生產力基<br>Taiwan Green Productivity En |  |  |  |  |

# 二、產業溫室氣體自願減量資訊平台填報 填報作業-Excel提報匯入功能 ♦ EXCEL分頁-2-5溫室氣體減執行量方案具體成效分析表

 年度
 能源编號
 工廠名稱
 項夫
 溫室魚體減量項目採取之具體措施說明
 改善前狀況
 改善後狀況
 溫室魚體減量計算

 1
 1
 1
 1
 1
 1
 1
 1
 1
 1
 1
 1
 1
 1
 1
 1
 1
 1
 1
 1
 1
 1
 1
 1
 1
 1
 1
 1
 1
 1
 1
 1
 1
 1
 1
 1
 1
 1
 1
 1
 1
 1
 1
 1
 1
 1
 1
 1
 1
 1
 1
 1
 1
 1
 1
 1
 1
 1
 1
 1
 1
 1
 1
 1
 1
 1
 1
 1
 1
 1
 1
 1
 1
 1
 1
 1
 1
 1
 1
 1
 1
 1
 1
 1
 1
 1
 1
 1
 1
 1
 1
 1
 1
 1
 1
 1
 1
 1
 1
 1
 1
 1
 1
 1
 1
 1
 1
 1

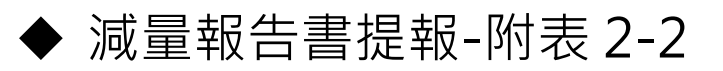

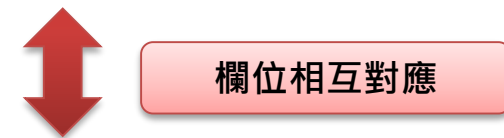

|                            | 溫室氣體減量執行方案具體成效分析 |               |     |  |  |  |  |  |  |
|----------------------------|------------------|---------------|-----|--|--|--|--|--|--|
| 改善前狀況:                     | < >              | 改善後狀況:        | < > |  |  |  |  |  |  |
| 溫室氣體減量項目<br>採取之具體措施說<br>明: | ~ >              | 溫室氣體減量計<br>算: | < > |  |  |  |  |  |  |

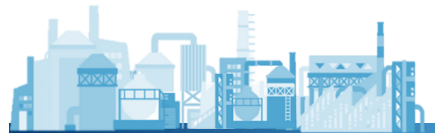

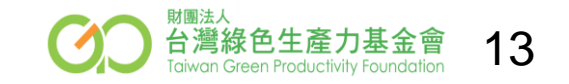

◆ EXCEL分頁-2-6溫室氣體執行成效監督量測與管理

| 年度 | 能源编號 | 工廠名稱 | 項次 | 溫窯氣體滅<br>量措施代碼 | 温宝氡體減量措施執行期間 | 負責執行部門 | 减量目標達成率(%) | 無法達成<br>滅量目標原因 | 滅量績效量测方式 | 量测儀器校正情形<br>(推估計算者免填) | 相關佐證資料 | 其他佐證名稱 | 佐證資料存放部門 |
|----|------|------|----|----------------|--------------|--------|------------|----------------|----------|-----------------------|--------|--------|----------|
|    |      |      |    |                |              |        |            |                |          |                       |        |        |          |
|    |      |      |    |                |              |        |            |                |          |                       |        |        |          |

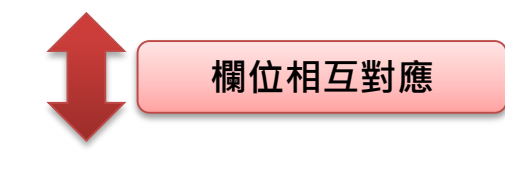

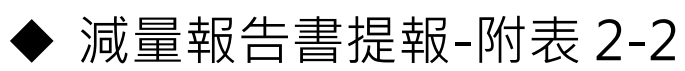

| 溫室氣體減量措施       負責執行部門:         執行期間:       「         減量目標達成率:       %         第          無法達成減量目標       「         原因:          「          佐證資料存放部          円:          日開佐證資料:          「其他          小基金          「          日開佐證資料:          」其他                                                                                                    |                   | 溫室氣體執行)             | 成效監督量測與管理                  | Į       |             |
|----------------------------------------------------------------------------------------------------|-------------------|---------------------|----------------------------|---------|-------------|
| 減量目標達成率:       %       減量績效量測方<br>式:       -請選擇-           無法達成減量目標<br>原因:       量測儀器校正情形<br>(推估計算者免<br>事):       量測儀器校正情形<br>(推估計算者免<br>事):       -請選擇-           佐證資料存放部<br>門:       「       -請選擇-            相關佐證資料:       「       -           相關佐證資料:       「       「            「               1                1                  1                                                                                                    | 溫室氣體減量措施<br>執行期間: |                     | 負責執行部門:                    |         |             |
| 無法達成減量目標       量測儀器校正情形         原因:       「推估計算者免         項):       -請選擇-         位證資料存放部       []         門:       「         相關佐證資料:       □採購單據 □操作報表 □量測分析報告 □工程合約 □電費收據         □其他       「                                                                                                    | 減量目標達成率:          | %                   | 減量績效量測方<br>式:              | -請選擇- ✔ |             |
| 佐證資料存放部       門:         門:       日期佐證資料:         日期佐證資料:       操購單據         1       1         日期佐證資料:       1         1       1         1       1         1       1         1       1         1       1         1       1         1       1         1       1         1       1         1       1         1       1         1       1         1       1         1       1         1       1         1       1         1       1         1       1         1       1         1       1         1       1         1       1         1       1         1       1         1       1         1       1         1       1         1       1         1       1         1       1         1       1         1       1         1       1 | 無法達成減量目標<br>原因:   | < >                 | 量測儀器校正情形<br>(推估計算者免<br>填): | -請選擇- ¥ |             |
| 相關佐證資料:       □採購單據 □操作報表 □量測分析報告 □工程合約 □電費收據         □其他       ↓                                                                                                    | 佐證資料存放部<br>門:     |                     |                            |         |             |
|                                                                                                    | 相關佐證資料:           | □採購單據 □操作報表 □量測分析報告 | 告 □ 工程合約 □ 電               | 2費收據    | 力<br>itv Fo |

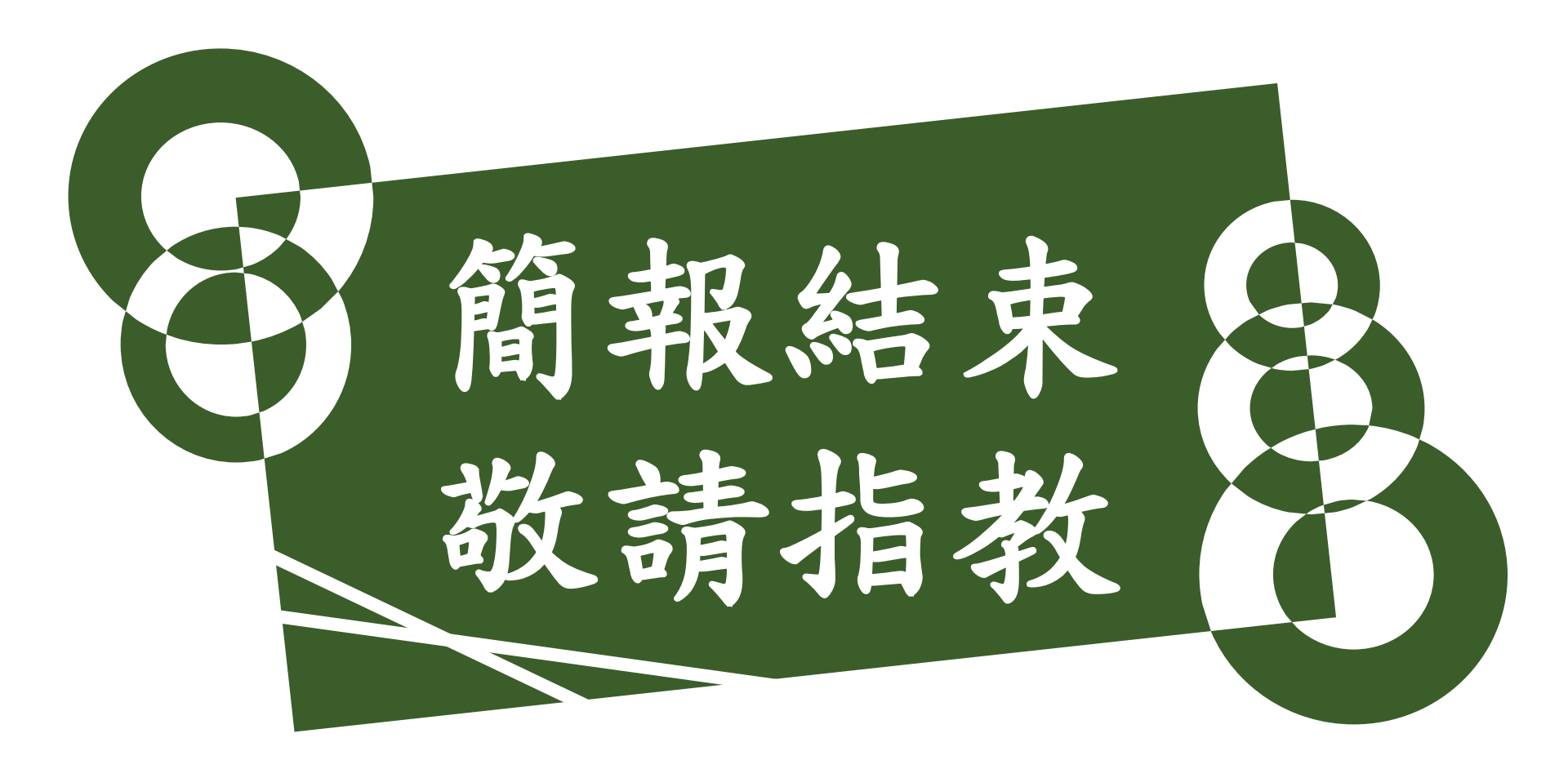

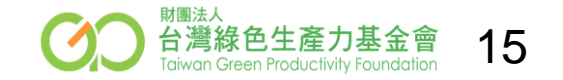

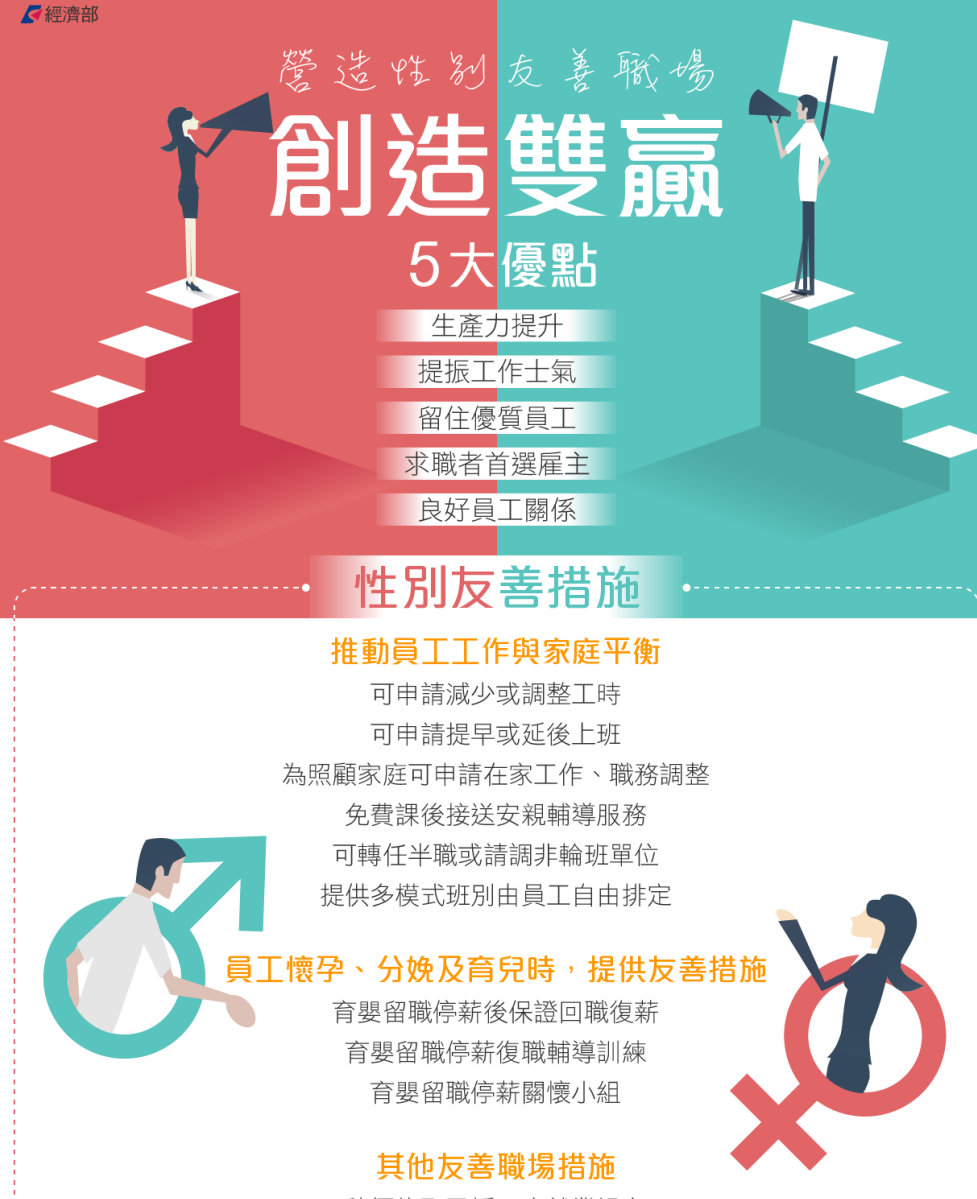

積極錄取已婚二度就業婦女 優先考慮僱用因結婚、懷孕等離職再度就業員工 夜歸女性員工交通車接送 ✓經濟部

| 暗                                      | は場合生名<br>「「「「「「」」」」<br>「「「」」」」<br>「「」」」<br>「」」」<br>「」」」<br>「」」」<br>「」」」<br>「」」」<br>「」」」<br>「」」」<br>「」」」<br>「」」」<br>「」」」<br>「」」」<br>「」」」<br>「」」」<br>「」」<br>「」<br>「 |
|----------------------------------------|----------------------------------------------------------------------------------------------------|
| <b>HIWIN</b> 。<br>上銀科技                 | <ul> <li>·女男同工同酬,升遷與進修機會平等。</li> <li>·全方位孕婦照護福利:包括提供孕婦優先停車格、全薪產檢假及半薪安胎假<br/>適當調整工作內容與時間、提供托嬰補助津貼。</li> </ul>                                                                                                    |
| <b>●</b><br>中華網龍                       | ·發放生育津貼,只要員工或其配偶有生育之事實,即核發津貼。                                                                                                    |
| <b>hTC</b><br>宏達國際電子                   | <ul> <li>·辦理女性健康講座:包括婦女親子課程、祝你好孕、寵愛媽咪系列、</li> <li>樂活女性成長營、媽咪後援會及打造健康曲線。</li> </ul>                                                                                                    |
| 盈錫精密工業                                 | <ul> <li>・提供二度就業婦女彈性工作時間。</li> <li>・育兒津貼及家庭照顧假。</li> </ul>                                                                                                    |
| ● PLANET<br>Linning Lamontant<br>普萊德科技 | <ul> <li>・積極推動性別平權,包括職涯發展中之聘用與升遷平權。</li> <li>・提供托兒教育補助。</li> <li>・彈性工作安排:包括遠距在家工作、彈性調整上下班時間。</li> <li>・雇用因照顧家庭暫離職場之再度就業婦女。</li> </ul>                                                                                                    |
| 祥儀企業                                   | <ul> <li>・提供中高齡、身心障礙員工職務再設計措施,讓公司員工皆能適才而用。</li> <li>・員工撫育未滿3歲子女,得申請每天減少工作時間1小時。</li> </ul>                                                                                                    |
| ● <sup>'</sup> right<br>歐萊德國際          | <ul> <li>因應員工作性質試行在家辦公及彈性工時排定,妥善運用人力。</li> </ul>                                                                                                    |
| 豐泰企業<br>Feng Tay Group<br>豐泰企業         | · 自辦幼兒園, 鼓勵家長參與孩子學習。                                                                                                    |
|                                        |                                                                                                    |

來源:經濟部工業局性別主<mark>流化標竿廠商,詳情掃描QR Code</mark>

<sup>財團法人</sup> 台灣綠色生產力基金會 Taiwan Green Productivity Foundation

17